# J-web 迷惑メールフィルター (無料版) ご利用開始マニュアル(管理者向け)

2018年4月版

#### はじめに

#### J-web 迷惑メールフィルターサービスの機能について

- ・迷惑(スパム)メールと判断されたメールの件名に [JUNK \*\*\*]という文言を追加する機能です。
- ・受信したメールすべてに対して、自動的に迷惑メールの可能性を加点方式で採点し、点数が基 準以上になった場合、件名に[JUNK]が追記されます。
- ・「\*」の数は、迷惑メールと判定された点数によって変化します。(最小 1 個、最大 3 個)
- ・メールアカウント毎に利用の有無を選択できます。
- ・JUNK と判定されたくないメールアドレス(信用メールアドレス)の登録は、アカウント毎 でもドメイン全体でも設定が可能です。

#### 1. 設定にあたっての注意事項

- 迷惑メールを事前にサーバー側で隔離するサービスではございません。迷惑メールの隔離をご希望の場合は、迷惑メールフィルターVer.2(有料版)のお申込が必要です。
- 件名に JUNK が入っている場合であっても、お客様にとって必要なメールである可能 性は十分にございます。念のため1通ずつ文面のチェックをしていただくことを推奨い たします。
- 以下のようなメールは、迷惑メールと判定される可能性が高いので、特にご注意ください。
  - ・英文メール(件名のみが英文のメールも含む)
  - ・プレーンテキスト(.txt)や HTML ファイル(.html)が添付されたメール
  - ・HTML 形式(リッチテキスト形式)のメール
  - ・一般的なメールマガジン
  - ・迷惑メールにありがちな文面やタイトルのメール
- ▶ 採点方法の詳細は公開しておりませんので、あらかじめご了承ください。
- お客様側で一度受け取られたメールの紛失に関しては、責任を負いかねます。

### 2. ドメイン管理画面へログインする

| ドメイン管理画面 | (https:/ | //admin.aiosl | . <b>com</b> /) | ヘアクセスする |
|----------|----------|---------------|-----------------|---------|
|----------|----------|---------------|-----------------|---------|

| J-web | ドメイン管理画面                                      |
|-------|-----------------------------------------------|
|       | アカウント:<br>ドメイン:<br>パスワード:                     |
|       | 2<br>記証<br>こ人以上で同時にログインして追加更新した場合、動作が保証されません。 |

- ① 以下の必要事項を入力してください。
  - ・アカウント: root と半角小文字で入力
  - ・ドメイン : <u>お客様ドメイン名</u> を半角小文字で入力(例: aiosl.com)
  - ・パスワード: 「J-webご設定について」に記載されている
    管理者パスワード を入力(大文字・小文字を判別いたします)
- ② 必要事項入力後 [認証] ボタンを押すと、管理者権限でログインできます。

※ 当社ホームページ (<u>http://corp.aiosl.jp/login/</u>)からでもログイン可能です。

- ・弊社商品ポータルサイト(http://aiosl.com/)からでもログインが可能です。
- ・ドメインとはメールアドレスの@より後ろの部分のことです。
- ・管理者パスワードはご契約時にお送りしている「J-web ご設定について」に記入されています。
- ・ログインが出来ない場合は、入力内容に間違いがないかの確認をお願いします。
- ・本マニュアルに表示しているドメイン名は、表示例として実在しないものを使用しています。

## 3. フィルターを ON にする

| アカウント | メール       | フィルター |                | アカウント操作>               |
|-------|-----------|-------|----------------|------------------------|
| root  | 0通(1MB以下) | OFF   | Mail一覧 変更 フィル: | ター パスワード 解除不可 メーリングリスト |
| ⊠test | 0通(1MB以下) | OFF   | Mai一覧 変更 フィル:  | ター パスワード 解練 メーリングリスト   |
| test2 | 2通(1MB以下) | OFF   | Mail一覧 変更 フィル: | ター パスワード 削除 メーリングリスト   |
| test3 | 2通(1MB以下) | OFF   |                | ター バスワード 削除 メーリングリスト   |

①フィルター設定(迷惑メールを全て受信する)を行いたいアカウントの【フィルター】 ボタンを押下する。(ここでは「test3」にフィルター設定を行います)

※補足

全アカウントを一括で ON にする機能はございません。 お手数ですが、アカウントごとに設定をお願いいたします。 (前ページの続き)

| アカウント          | test3                    |
|----------------|--------------------------|
| 迷惑メールフィルター     | フィルター有効 - 2              |
| 次のメールアドレスを信    | 用する 🖗                    |
| test@aiosl.com |                          |
|                | 3                        |
|                | 4.1<br>フィルター設定登録 アカウント一覧 |

②[迷惑メールフィルター]のプルダウンより、「フィルター有効」を選択する。
 ③迷惑メールと判断されたくないメールアドレス(またはドメイン)を、1行ずつ

入力する。

④[フィルター設定登録] ボタンを押下すると、次の画面が表示され登録が完了となる。

| 下記の通り変更しました。         |             |  |  |  |
|----------------------|-------------|--|--|--|
| アカウント                | test3       |  |  |  |
| 迷惑メールフィルター           | フィルターを有効にする |  |  |  |
| 次のメールアドレスを信          | 用する         |  |  |  |
| test@aiosl.com       |             |  |  |  |
| 次のメールアドレスからのメールは拒否する |             |  |  |  |
|                      |             |  |  |  |
|                      |             |  |  |  |
|                      | アカウント情報     |  |  |  |

#### ※補足

「フィルター有効」設定後、TOP 画面にて設定変更したアカウントの「フィル

ター」項目が ON になっていることをご確認下さい。(下図参照)

| test3 | 0通(1MB以下) | ON | Mail一覧 | 変更 | フィルター | パスワード | 削除 | メーリングリスト |
|-------|-----------|----|--------|----|-------|-------|----|----------|
|       |           |    |        |    |       |       |    |          |

## 4. ドメイン全体に信用メールアドレスの設定する

①フィルター設定ボタンを押下する。

| J-web             | )                        |         |   |                 | ドメー          | イン管理画面         |
|-------------------|--------------------------|---------|---|-----------------|--------------|----------------|
| アカウント名:           | ディスク使用                   | 朣:      |   | ドメイン名:          | FTP/Mail     | サー <b>バ名</b> : |
| root<br>(ドメイン管理者) | 使用量 契約量<br>14.2M / 20.0G | 1%7     | m | anual.aiosl.com | srv7.ssl.aio | sl.com 🤥       |
| 新規利用者登録           | 自動応答編集                   | フィルター設定 |   | 連絡先設定           |              | ヴアウト           |
| FTPアカウント管理        | webアプリ設置                 | アクセス制限  |   | Web認証設定         | ×            | レフォーム          |
| SQL設定             | PHP設定                    | CRON設定  |   | サポートページ         |              |                |

②ドメイン全体で迷惑メールと判断されたくないメールアドレス(またはドメイン)を1行ずつ入力する。

| アカウント                           | test                |
|---------------------------------|---------------------|
| 次のメールアドレスを信                     | 用する 왿               |
| support@jnetstation<br>aiosl.jp | n-com               |
|                                 | 3 フィルター設定登録 アカウントー覧 |

③【フィルター設定登録】ボタンを押下すると、次の画面が表示され登録が完了となる。

|                            | 下記の通り変更しました。     |
|----------------------------|------------------|
| ドメイン                       | manual.aiosl.com |
| 次のメールアドレ                   | ノスを信用する          |
| support@jnetst<br>aiosl.jp | ation.com        |
|                            | ④ アカウント 情報       |

④【アカウント情報】ボタンを押下し、TOP 画面へ戻る。

# 本サービスのお問い合わせ先

オールインワンソリューション株式会社 J-web サポートセンター

E-Mail:<u>support@jnetstation.com</u> TEL:03-4231-8800(電話受付:平日10:00~18:00) FAX:03-4355-1112